# **Basic Statistics and Probability**

# **SPSS** practice

#### Data description:

Cuckoos (*Cuculus canorus*) are known to lay their eggs in the nests of other (host) birds. The eggs are then adopted and hatched by the host birds.

That cuckoo eggs were peculiar to the locality where found was already known in 1892. A study by E. B. Chance in 1940 called *The Truth About the Cuckoo* demonstrated that cuckoos return year after year to the same territory and lay their eggs in the nests of a particular host species. Further, cuckoos appear to mate only within their territory. Therefore, geographical sub-species are developed, each with a dominant foster-parent species, and natural selection has ensured the survival of cuckoos most fitted to lay eggs that would be adopted by a particular foster-parent species.

Data give the length and width of eggs in mm. They are the original measurements of Oswald H. Latter (1902) taken from particular collections of eggs. The selected species are

|   | Name in data | English name             | Scientific name    | Spanish name    |
|---|--------------|--------------------------|--------------------|-----------------|
| 1 | MDWPIPIT     | Meadow Pipit             | Anthus pratensis   | Bisbita común   |
| 2 | TREEPIPIT    | Tree Pipit               | Anthus triviales   | Bisbita arbóreo |
| 3 | HDGESPRW     | Hedge Sparrow or Dunnock | Prunilla modularis | Acentor común   |
| 4 | ROBIN        | Robin                    | Erithacus rubecula | Petirrojo       |

## **Reference:**

Latter, H. O. (1902). The egg of *Cuculus canorus*: an inquiry into the dimensions of the cuckoo's egg relation and the relation of the variations to the size of eggs of the foster-parent, with notes of coloration. *Biometrika* **1**, 164–176.

## Instructions to study the data set using SPSS:

1. Download to your Desktop the file containing the data set. You can find the file either in Moodle or in <a href="http://www.uam.es/personal\_pdi/ciencias/cifus/BS&P/index.html">http://www.uam.es/personal\_pdi/ciencias/cifus/BS&P/index.html</a>

The name of the is Latter data and the name of the file is Latter\_data\_comma.txt.

```
2. Then go to Inicio → Programas → IBM SPSS Statistics 21.0.
```

You will see a screen like

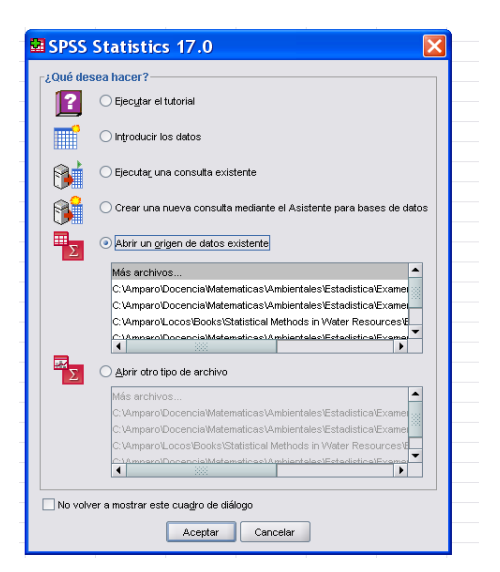

Cancel and go to Archivo → Abrir → Datos. You will get something like

| Buscar en: | 🗀 Practicas 👻 🖻 🍅                                                                                                    | )<br>D |
|------------|----------------------------------------------------------------------------------------------------|--------|
| Reciente   | 2009practical.pdf         Image: -VVRL2429.tmp           2009practical.pdf         Image: -VVRL3058.tmp           Latter1902.pdf         Image: -VVRL3058.tmp           Image: |        |
| MI PC      | Nombre de archivo:                                                                                                    | Abrir  |

Locate the file you have just downloaded, select, and open it. Follow the steps (the names of the variables and the number of columns will be different):

| Asistente para la importación de texto: Paso 1 de 6                                                                                                    | 🖬 Asistente para la importación de texto: Paso 2 de 6 🛛 🛛 🔀                                                                                                    |
|----------------------------------------------------------------------------------------------------|----------------------------------------------------------------------------------------------------|
| Case et al 12.25<br>(case et al 12.25<br>(case et al 12.25)<br>(case et al 12.25)<br>(case et al 12.25)<br>(case et al 12.25)<br>(case et al 12.25)<br>(case et al 12.25)<br>(case et al 12.25)<br>(case et al 12.25)<br>(case et al 12.25)<br>(case et al 12.25)<br>(case et al 12.25)<br>(case et al 12.25)<br>(case et al 12.25)<br>(case et al 12.25)                    | 2 Cómo están organizadas sus variables?  Delmiso - Las vanables están delmisadas por un carácter concreto (come, labulador). Ancho (jo - Las variables están almeadas en columnas de anchora (ja.                                                                                                    |
| 2 Su archivo de texto coincide con algún formato predefinido?                                                                                                    | ∠Están incluidos los nombres de las variables en la parte superior del archivo?                                                                                                    |
| Archive de texte: C:Amparo Docencia Matematicas Ambientales Estadística Practicas Practicas Or<br>0 10 20 30 40 90 90 10<br>10,655 M0V21P1T<br>0,655 M0V21P1T<br>0,655 M0V21P1T<br>10,655 M0V21P1T<br>10,655 | Archivo de texto: C:/AmparoDocencia Matematicas/Ambientales/Estadística/Practicas/Practicas/Oracita/Gr<br>0.10.20.40.00<br>19.657/D0072171<br>20.657/D0072171<br>20.657/D0072171<br>20.657/D0072171<br>40.657/D0072171<br>40.657 |
| Asistente para la importación de texto - Delimitado: Paso X     "En qué número de línea conenza el primer ceso de datos?     [                                                                                                    | Asistente para la importación de texto - Delimitado: Paso X     Cuál de limitador desea para la separación entre variables     Cuál es el calificador de texto?     Takulador     Dera egacinadora     Conia simple     Conia simple     Conia goio     Ceros:                                                                                                    |
| Todos los gaos     Los primeros     Todos los gaos     Un garcentaje electrico de los casos (eproximendo):     To = %      Vista previda de datos     P                                                                                                    | Vita provia de datos           V1         V2           19,85         MOVRPHT           20,85         MOVRPHT           21,85         MOVRPHT           21,85         MOVRPHT           21,85         MOVRPHT           21,85         MOVRPHT           21,85         MOVRPHT           21,85         MOVRPHT           21,85         MOVRPHT           21,85         MOVRPHT           21,85         MOVRPHT                                                                                                    |
|                                                                                                    | < Auterior Sigulegie > Frinitzer Cancelar Ayoua                                                                                                    |
| ExtASISTenice para la importación de texto: Paso 5 de 6 Especificaciones para las variables seleccionadas en la vista previa de datos Notare de la variable: Espece Formado ge datos Caracteres: 0 Caracteres: 0                                                                                                    | Asistente para la importación de texto: Paso 6 de 6     K     Hadrado el control de echo esto concetanete.     Desea quardar este formato de archivo para utilizarlo en el futuro?     S     Concetanete.     Desea quardar este formato de archivo para utilizarlo en el futuro?     S     Concetanete.     Desea quardar este formato de archivo para utilizarlo en el futuro?     S     Concetanete.     Desea quardar este formato de archivo para utilizarlo en el futuro?     S     Concetanete.     Desea quardar este formato de archivo para utilizarlo en el futuro?     S     Concetanete.     Desea pegar la sintaxis?     Os     S     Os     De                                                                                                    |
| Vista preva de datos<br>Vista preva de datos<br>1965 MOMPET<br>2005 NOMPET<br>2005 NOMPET<br>2005 NOMPET<br>21.65 NOMPET<br>21.65 NOMPET<br>21.65 NOMPET                                                                                                    |                                                                                                    |
| Ayuus Ayuus Ayuus                                                                                                    | Ayuua Ayuua                                                                                                    |

3. Then you will get two SPSS screens that will be present during the whole session: The data editor

| 🖼 *Sin tít           | ulo2 [Co                    | njunto_de               | _datos1          | ] - [         |  |  |  |  |
|----------------------|-----------------------------|-------------------------|------------------|---------------|--|--|--|--|
| Archivo <u>E</u> dic | ión <u>V</u> er <u>D</u> al | tos <u>T</u> ransformar | <u>A</u> nalizar | <u>G</u> ráfi |  |  |  |  |
| 🗁 🔒 👌                | ••                          | 🔚 📭 🔐 👭                 | • 🕯 📩            |               |  |  |  |  |
| 1 : Longitud 19,65   |                             |                         |                  |               |  |  |  |  |
|                      | Longitud                    | Especie                 | var              |               |  |  |  |  |
| 1                    | 19,65                       | MDWPIPIT                |                  |               |  |  |  |  |
| 2                    | 20,05                       | MDWPIPIT                |                  |               |  |  |  |  |
| 3                    | 20,65                       | MDWPIPIT                |                  |               |  |  |  |  |
| 4                    | 20,85                       | MDWPIPIT                |                  |               |  |  |  |  |
| 5                    | 21,65                       | MDWPIPIT                |                  |               |  |  |  |  |
| 6                    | 21,65                       | MDWPIPIT                |                  |               |  |  |  |  |
| 7                    | 21,65                       | MDWPIPIT                |                  |               |  |  |  |  |
| 8                    | 21,85                       | MDWPIPIT                |                  |               |  |  |  |  |
| 9                    | 21,85                       | MDWPIPIT                |                  |               |  |  |  |  |
| 10                   | 21,85                       | MDWPIPIT                |                  |               |  |  |  |  |
| 11                   | 22,05                       | MDWPIPIT                |                  |               |  |  |  |  |
| 12                   | 22,05                       | MDWPIPIT                |                  |               |  |  |  |  |
| 13                   | 22,05                       | MDWPIPIT                |                  |               |  |  |  |  |
| 14                   | 22,05                       | MDWPIPIT                |                  |               |  |  |  |  |
|                      |                             |                         |                  |               |  |  |  |  |

There are two tabs in the lower margin: Vista de datos and Vista de variables. Vista de datos shows the screen in the last picture. In it, each line is a *case*, each column is a *variable*. The tab Vista de variables shows each variable properties (Nombre (Name), Tipo (Type), Anchura (Width),...). The second screen, labelled as Visor, will show the results that we get along our session

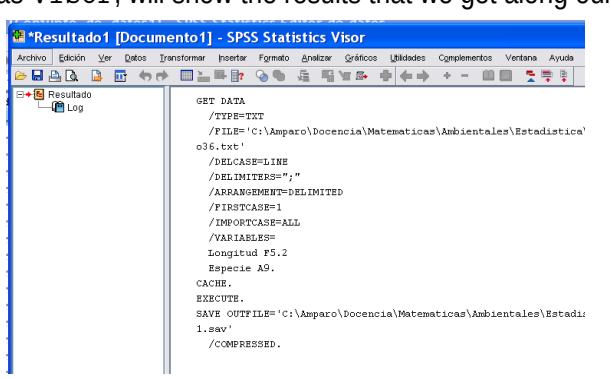

This results can be saved as Name.spv.

Also, tables can be copied as text and graphics can be saved as images (.eps or .pdf).

4. To begin with, we can create a new variable (with name, say species#) that will codify bird species with numbers. Follow the instructions in class for this and the rest of the tasks.

5. Now we can draw a pie chart to visualize the relative size of each species in the sample.

6. Next, we can draw box plots for one of the variables (length) separated by species. We can also get values for the descriptive statistics of that variable.

7. Observe the mean value of the variable length for the largest set of birds (Meadow pipit). We are going to suppose that it is the true value of the mean and compare it with the values for the other species.

8. Select one by one each of the other species and test in each case the equality of the mean.

9. Select two of the species and test if the means of the variable length for the two is the same.